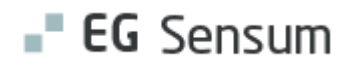

# RELEASE NOTE 24.05

- kort om alt det nye i release 24.05. Dato for release er natten mellem den 13. og 14. marts 2024.

| Indholdsfortegnelse   |                                               |    |
|-----------------------|-----------------------------------------------|----|
| EG SENSUM ONE         |                                               | 3  |
| (1) SAPA DOKUMENT     | TYPE VISES PÅ DOKUMENTER PÅ EN SAG            | 3  |
| Relevant for: Myndig  | hed                                           | 3  |
| Modul/Funktion: SAF   | РА                                            | 3  |
|                       | SE NOTIFIKATION TIL SAGSANSVARLIG             | 4  |
| Relevant for: Myndig  | hed                                           | 4  |
| Modul/Funktion: Mag   | gtanvendelse                                  | 4  |
| (1) INAKTIVERING AF   | FELTER VED INAKTIVERING AF BESTILLINGSREDSKAB | 5  |
| Relevant for: Myndig  | zhed og Udfører                               | 5  |
| Modul/Funktion: Best  | tilling                                       | 5  |
| (1) KOPIERING AF BES  | STILLINGSREDSKAB VED OPRETTELSE AF EN NY      | 6  |
| Relevant for: Myndig  | hed                                           | 6  |
| Modul/Funktion: Best  | tilling                                       | 6  |
|                       | ERBLIK PÅ AFDELING                            | 7  |
| Relevant for: Udfører | r/Myndighed                                   | 7  |
| Modul/Funktion: Med   | dicin                                         | 7  |
| 2 ÆNDRINGER TIL V     | /ISITATION                                    | 8  |
| Relevant for: Myndig  | hed                                           | 8  |
| Modul/Funktion: Sag   | sredskaber                                    | 8  |
| 2 ÆNDRINGER TIL V     | ISITATIONSWIDGET                              | 10 |
| Relevant for: Myndig  | hed                                           | 10 |
| Modul/Funktion: Sag   | sredskaber og Dashboard                       | 10 |

| (1) STOPPE DELING AF SAGSREDSKAB | 11 |
|----------------------------------|----|
| Relevant for: Myndighed          | 11 |
| Modul/Funktion: Sagsredskaber    | 11 |
| ① STOPPE DELING AF UDREDNING     | 13 |
| Relevant for: Myndighed          | 13 |
| Modul/Funktion: Udredning        | 13 |

#### EG Sensum One

#### VIGTIG INFORMATION VEDRØRENDE SAPA (MYNDIGHED):

Vær opmærksom på, at der skal indgås nye serviceaftaler, og I vil modtage besked fra Kombit.

Det drejer sig konkrete om, at der indgås nye serviceaftale i Fælleskommunalt Administrationsmodul på henholdsvis:

- Organisation 6 (for webservices, der indgår i SF1500 Organisation, version 3.1)
- Klassifikation 7 (for fire af de webservices, der indgår i SF1510 Klassifikation, version 4.0)

## (1) SAPA Dokumenttype vises på dokumenter på en sag

Relevant for: Myndighed

Modul/Funktion: SAPA

(C) Mai

| Beskrivelse            | Der kan direkte fra dokumentlisten på en sag ses SAPA Dokumenttype. Er<br>feltet tomt, er det fordi dokumenttypen endnu ikke er tilføjet i Sensum.                                                                                                    |  |  |  |  |  |  |  |
|------------------------|----------------------------------------------------------------------------------------------------|--|--|--|--|--|--|--|
| Fordele                | Det er ikke længere nødvendigt at redigere et dokument, for at se, hvilken<br>SAPA Dokumenttype, som det er tilknyttet, men det kan ses direkte fra listen.                                                                                                    |  |  |  |  |  |  |  |
| Omfang                 | Lille                                                                                                    |  |  |  |  |  |  |  |
| Tilkøbsmodul           | Ja                                                                                                    |  |  |  |  |  |  |  |
| Aktivering             | Aktivering sker automatisk                                                                                                    |  |  |  |  |  |  |  |
| Link til<br>vejledning | Vejledningen til SAPA bliver tilgængelig efter release under Sag og Faglig dokumentation.                                                                                                    |  |  |  |  |  |  |  |
| Skærmbillede           | Sector         Sector         Distantiant         Operation states         Distantiant         E Distantiant         Operation states         Distantiant         Distantiant <thdistantiant< th="">         Distantiant</thdistantiant<> |  |  |  |  |  |  |  |

## (1) Magtanvendelse notifikation til sagsansvarlig

Relevant for: Myndighed

### Modul/Funktion: Magtanvendelse

| Beskrivelse            | Når en ma<br>magtanve<br>primær ar<br>tilknytnin<br>notifikatio                                                                                                    | agtanv<br>endelse<br>nsvarlig<br>gen, so<br>on. | endelse fra o<br>es-widget kny<br>ge for sagen.<br>om også er ar | verblikket<br>⁄ttes til en s<br>Er det sam<br>nsvarlig for | over ma<br>sag, sen<br>imen pe<br>sagen, s | agtanve<br>des der<br>erson, d<br>sendes | ndelser<br>• er noti<br>er foret<br>der dog | r eller<br>fikation t<br>ager<br>g ingen | il den       |
|------------------------|----------------------------------------------------------------------------------------------------|-------------------------------------------------|------------------------------------------------------------------|------------------------------------------------------------|--------------------------------------------|------------------------------------------|---------------------------------------------|------------------------------------------|--------------|
|                        | Fra notifik                                                                                                    | katione                                         | en er der link                                                   | direkte til ı                                              | magtan                                     | vendels                                  | sen på s                                    | agen.                                    |              |
|                        | Til konfigurationen af notifikationer er der tilføjet, at det kan slås fra, hvis du<br>ikke ønsker denne notifikation via "Tildelt magtanvendelse til sag". Ligeledes<br>har den tidligere magtanvendelsesnotifikation ændret navn til<br>"Magtanvendelse fase ændring". |                                                 |                                                                  |                                                            |                                            |                                          |                                             |                                          |              |
| Fordele                | Den prima<br>magtanve                                                                                                    | æransv<br>endelse                               | varlige bliver<br>e til en sag, ve                               | gjort opma<br>edkommen                                     | erksom<br>de er ar                         | på, at o<br>nsvarlig                     | ler er ti<br>for.                           | lføjet en                                |              |
| Omfang                 | Lille                                                                                                    |                                                 |                                                                  |                                                            |                                            |                                          |                                             |                                          |              |
| Tilkøbsmodul           | Nej                                                                                                    |                                                 |                                                                  |                                                            |                                            |                                          |                                             |                                          |              |
| Aktivering             | Aktivering                                                                                                    | g sker a                                        | automatisk.                                                      |                                                            |                                            |                                          |                                             |                                          |              |
| Link til<br>vejledning | <u>Link magt</u>                                                                                                    | <u>anven</u>                                    | delsesskema                                                      | til sag og g                                               | <u>em ske</u> i                            | maet på                                  | <u>à sag</u>                                |                                          |              |
| Skærmbillede           | Tilknytning af sag, sender notifikation:                                                                                                    |                                                 |                                                                  |                                                            |                                            |                                          |                                             |                                          |              |
|                        | Magtanvendelser 3 resultater                                                                                                    | Navn 🗢                                          | Afdeling 🗘                                                       |                                                            | Borger 🗘                                   | CPR 🗘                                    | Tilbud 🗘                                    | Dato oprettet 👙                          | ¢<br>¢<br>() |

#### (1) Inaktivering af felter ved inaktivering af bestillingsredskab

Relevant for: Myndighed og Udfører

#### Modul/Funktion: Bestilling

BeskrivelseNår en bestilling sættes til status inaktiv, sættes alle felter på<br/>bestillingsredskaberne som inaktive. Det betyder, at medarbejderen på en<br/>inaktiv bestilling ikke kan ændre felterne på en bestilling, men det er stadig<br/>muligt at læse indhold og se historikken. Anvendes VUM 2.0 drejer det sig om<br/>redskabet Bestilling og Opfølgning.

Det er muligt at ændre inaktive bestillinger til under udarbejdelse eller aktive igen, men bemærk at det kun er muligt at have en aktiv bestilling pr. indsats ad gangen.

**Fordele** Der kan ikke ændres på felter på inaktive bestillinger.

| Omfang                 | Lille                                                                                                    |  |  |  |  |  |  |
|------------------------|----------------------------------------------------------------------------------------------------|--|--|--|--|--|--|
| Tilkøbsmodul           | Nej                                                                                                    |  |  |  |  |  |  |
| Aktivering             | ivering sker automatisk.                                                                                                    |  |  |  |  |  |  |
| Link til<br>vejledning | <u>ediger bestilling (Myndighed)</u><br><u>ådan bruger du Bestillinger (Udfører)</u>                                                                                                    |  |  |  |  |  |  |
| Skærmbillede           | Bestilling     \$85 - Inaktiv - IND-23/118       Bestilling     Bestilling @ Print       Bestilling     > Baggrundsoplysninger                                                                                         |  |  |  |  |  |  |
|                        | Borgerens kontakter<br>Borgerens eventuelle lægefaglige<br>diagnoser<br>Særlige oplysninger om borgeren<br>Værgemål<br>Værgemålsform<br>Værges kontaktoplysninger<br>Værges kontaktoplysninger<br>Fuldmagt<br>Fuldmagt |  |  |  |  |  |  |

### (1) Kopiering af bestillingsredskab ved oprettelse af en ny

Relevant for: Myndighed

### Modul/Funktion: Bestilling

| Beskrivelse            | Det angives i konfigurationen, om det er muligt at kopiere indhold på en<br>bestilling. Det kan eksempelvis ved anvendelse af VUM 2.0 give mening på<br>bestillingsredskabet <i>Bestilling</i> , hvor der til bestillingsredskabet <i>Opfølgning</i><br>ikke er relevant, da det udfyldes igen for hver enkel bestilling.                                                                                                    |  |  |  |  |  |  |  |
|------------------------|----------------------------------------------------------------------------------------------------|--|--|--|--|--|--|--|
|                        | Når der efter en bestilling oprettes en ny, tages indholdet fra den tidligere<br>bestilling med over i den nyoprettede bestilling.                                                                                                    |  |  |  |  |  |  |  |
|                        | Felterne på redskabet kan naturligvis stadig ændres af medarbejderen.<br>Er der kun inaktive bestillinger, når der oprettes en ny bestilling, tages kopien<br>fra den bestilling med den nyeste startdato.                                                                                                    |  |  |  |  |  |  |  |
|                        | Felter med kæde virker som hidtil med kopiering.                                                                                                    |  |  |  |  |  |  |  |
| Fordele                | Indhold fra et bestillingsredskab behøver ikke indtastes på ny ved oprettelse<br>af en ny bestilling.                                                                                                    |  |  |  |  |  |  |  |
| Omfang                 | Lille                                                                                                    |  |  |  |  |  |  |  |
| Tilkøbsmodul           | Nej                                                                                                    |  |  |  |  |  |  |  |
| Aktivering             | Aktivering sker automatisk.                                                                                                    |  |  |  |  |  |  |  |
| Link til<br>vejledning | <u>Opsæt bestillingsredskaber</u>                                                                                                    |  |  |  |  |  |  |  |
| Skærmbillede           | Kindly unstand     Postgrundent       Konfiguration     Sager       Sager     Myt bestillingsredskabb       Sager     Myt bestillingsredskabb       Sager     Man *       Sager     Man *       Sager |  |  |  |  |  |  |  |

### 2 Ordinationsoverblik på afdeling

Relevant for: Udfører/Myndighed

### Modul/Funktion: Medicin

| Beskrivelse            | For at give medarbejdere et klart og tydeligt overblik over daglige<br>ordinationer for borgere på en specifik afdeling, er datofeltet/kalenderen nu<br>uafhængig af, om der er en borger med en ordination på den aktuelle dato<br>eller ej. |
|------------------------|----------------------------------------------------------------------------------------------------|
| Fordele                | Dette vil give medarbejderne mulighed for altid at kunne vælge en dato og se<br>ordinationer for den valgte dato.                                                                                                    |
| Omfang                 | Mellem                                                                                                    |
| Tilkøbsmodul           | Nej                                                                                                    |
| Aktivering             | Aktivering sker automatisk                                                                                                    |
| Link til<br>vejledning | Medicin fra genvejsmenuen                                                                                                    |

#### Skærmbillede

| M    | Vedicin (Afdeling) |         |        |       |        |      |          |        |       |              |                                      |          |                          |              |                         |            |                 |               |                 |                 |            |
|------|--------------------|---------|--------|-------|--------|------|----------|--------|-------|--------------|--------------------------------------|----------|--------------------------|--------------|-------------------------|------------|-----------------|---------------|-----------------|-----------------|------------|
| Or   | dina               | ation   | er på  | date  | en:    | 4    | dmir     | nistra | ation | nsstatistik  | Afdelingslager                       |          |                          |              |                         |            |                 |               |                 |                 |            |
| C. M | edicir             | ninstr  | uks    |       |        |      |          |        |       |              |                                      |          |                          |              |                         |            |                 |               |                 |                 |            |
| ME   | D CO               | NTEX    | r      |       |        | ,    |          | VE.    | В     | ent Eliaser  | n - 0103574277                       |          |                          |              |                         |            |                 |               |                 |                 | ē ē        |
| < 1  | Onsd               | tag. 12 | . Mari | is 🛍  | >      |      |          |        | 1     | Ordinationer | r - 13-03-2024                       |          |                          |              |                         |            |                 |               |                 |                 |            |
| 7    | _                  | _       | -      | < Luk | () Sec | dato | ci i dag |        | 10    |              | Medicin 🗘                            | Styrke   | Lægemiddelform 🗘         | Deglig dosis | Aktive stoffer          | Indikation | 08:00           | 12:00         | 17:00           | 22:00           |            |
| -    | <                  | ma      | r. v   | 2     | 024    | ~    | >        | Н      |       | A 🖯 II       | Atazanavir "Krka" - Krka AB 🕼 📥      | 300 mg   | kapsler, hårde           |              | ATAZANAVIRSULFAT        |            | 2 kapsler 🛛 🌆 💌 |               | 2 kapsler 🕲 🏝 💌 |                 | Э <b>О</b> |
| 1    |                    | ma      |        | n 1   |        | 1e   | 18       | ы      |       | A 🖯 🛛        | Pamol - Orifarm Healthcare           | 500 mg   | filmovertrukne tabletter |              | PARACETAMOL             |            | 2 tabletter     | 2 tatietter 💌 | 2 tabletter     | 2 tabletter   + | Э О        |
| E    | 0                  |         |        | 8 2   | 9 1    | 2    | 3        |        |       | 1012         | Xaluprine - NordMedica International | 20 mg/ml | oral suspension          |              | Mercaptopurinmonohydrat |            | 1,5 ml 🏫 🍒 💌    | 1,5 ml 🕈 🏝 💌  | 1,5 ml 🏫 🎎 💌    | 1,5 ml 🏫 🎎 💌    | Э О        |
| 2.   | 10                 | 4       | 5      | 5 7   | 8      | 9    | 10       |        |       |              |                                      |          |                          |              |                         |            |                 |               |                 |                 |            |
|      |                    | 11      | 12 1   | 3 1   | 4 15   | 16   | 17       |        |       |              |                                      |          |                          |              |                         |            |                 |               |                 |                 |            |
|      | 12                 | 18      | 19 2   | 0 2   | 22     | 23   | 24       |        |       |              |                                      |          |                          |              |                         |            |                 |               |                 |                 |            |
|      | 13                 | 25      | 26 2   | 7 2   | 8 29   | 30   | 31       |        |       |              |                                      |          |                          |              |                         |            |                 |               |                 |                 |            |
| 1    | 14                 | 1       | 2      | 3 4   | 5      | 6    | 7        |        |       |              |                                      |          |                          |              |                         |            |                 |               |                 |                 |            |

## 2 Ændringer til Visitation

### Relevant for: Myndighed

### Modul/Funktion: Sagsredskaber

| Beskrivelse                     | Vi har lavet ændringer til visitation på sagsredskaber.                                                                                                    |
|---------------------------------|----------------------------------------------------------------------------------------------------|
|                                 | Første gang du sender et sagsredskab til Visitation, vil visitationsvinduet nu<br>åbne af sig selv.                                                                                                |
|                                 | Det er ikke længere muligt at filtrere på visitationer på et sagsredskab. I stedet<br>vil alle visitationer på et sagsredskab altid blive vist.                                                    |
|                                 | Ved oprettelse af en ny visitation vil visitation nu knytte sig til en bestemt sag.<br>Der er tilføjet et ikke redigerbart felt, hvor det er angivet, hvilken sag<br>visitationen knytter sig til. |
|                                 | Ved oprettelse og redigering af en visitation, er det nu muligt at skifte status fra visitationens vinduet. Vi har tilføjet feltet status i visitationsvinduet.                                    |
|                                 | Ved oprettelse af en ny visitation, vil visitationens navn blive præudfyldt med navnet på sagsredskabet, som visitationen bliver oprettet fra.                                                     |
| Fordele                         | En række forbedringer som gør arbejdet med Visitationer nemmere, samt<br>skabe et bedre overblik                                                                                                   |
| Omfang                          | Mellem                                                                                                    |
| Tilkøbsmodul                    | Nej                                                                                                    |
| Aktivering                      | Aktivering sker automatisk                                                                                                    |
| Udviklet i<br>samarbejde<br>med | Frederiksberg Kommune                                                                                                    |
| Link til<br>vejledning          | <u>Sådan bruger du modulet Sag</u> – her kommer der et nyt afsnit "Indstilling på en sag" efter release                                                                                            |
| Skærmbillede                    | Skærmbillede af visitationsvindue, hvorfra det ikke redigerbare felt "Sag" og<br>det redigerbare felt "Status" kan ses:                                                                            |

| Planlæg visitation      |                                   |                    |  |  |  |  |  |  |
|-------------------------|-----------------------------------|--------------------|--|--|--|--|--|--|
| Sag *                   | (SAG-20/2) Afregning - 1505970272 |                    |  |  |  |  |  |  |
| Status *                | Under behandling                  | Jnder behandling - |  |  |  |  |  |  |
| Navn *                  | Sagsåbning 26-02-2024             |                    |  |  |  |  |  |  |
| Team *                  | Vælg team                         | •                  |  |  |  |  |  |  |
| Måned                   | Februar, 2024 🌐 🗙                 |                    |  |  |  |  |  |  |
| Aftale                  | Vælg Aftale                       | •                  |  |  |  |  |  |  |
| Relevante indsatser     | Vælg relevante indsatser          | •                  |  |  |  |  |  |  |
| Relevante sagsredskaber | Vælg relevante sagsredskaber      | •                  |  |  |  |  |  |  |
| Kommentar               | Indtast kommentar                 |                    |  |  |  |  |  |  |
|                         |                                   |                    |  |  |  |  |  |  |
|                         |                                   | 1                  |  |  |  |  |  |  |
| × Annu                  | iller                             | ✓ Planlæg          |  |  |  |  |  |  |

Skærmbillede af visitationer på en sag, hvor filtreringsmuligheden for status på visitation er fjernet:

| <b>∎" EG</b> Sensum                                                                  | Default context                                                                                      | d leder du etter? ••• Admin onvide Borg                                                                                                    | eriste Konfiguration |                             | 6                                          | × 📕 🔳      | ? 😩 Super Administrato                                                                     |
|--------------------------------------------------------------------------------------|----------------------------------------------------------------------------------------------------|----------------------------------------------------------------------------------------------------|----------------------|-----------------------------|--------------------------------------------|------------|--------------------------------------------------------------------------------------------|
| C Fold sammen                                                                        | 9 Borger Test (150597-6272)<br>(SAG-20/2) Af                                                         | ser<br>regning - 1505970272                                                                                                    |                      |                             |                                            |            |                                                                                            |
| Basis                                                                                | Afregning 🕶                                                                                          |                                                                                                    |                      | Fase 1                      |                                            |            |                                                                                            |
| 🔁 Basisoplysninger                                                                   | Sagsåbning 26-02-2                                                                                   | 024 d ···· (Under udarbesidelse - )                                                                                                    |                      | Indsats Mål                 |                                            |            |                                                                                            |
| Dagbog                                                                               | . Visitationer + see                                                                                 |                                                                                                    |                      | Indeste Animaria            |                                            |            |                                                                                            |
| Digital post                                                                         | VISILBUUTIEL + seid                                                                                  | u vsitation                                                                                                    |                      | Virituados + Ny Indiado     |                                            |            |                                                                                            |
| Dokumenter                                                                           | Sagsåbning 26-02-2024                                                                                | 🛿 Odessa Team 🧪                                                                                                    | (Under behandling *) | IND-20/3 \$ 107 / Se senest | te bestilling + Ny bestilling              |            | Godkendt                                                                                   |
| 🖫 Henvendelser                                                                       | ✓Sagsåbning                                                                                          |                                                                                                    |                      | Ydelser                     | Midlertidigt ophold,<br>Jm indsatsydelse 1 | Målgrupper | Udviklingsforstyrrelse af<br>sansemotoriske<br>færdigheder (Primær)                        |
| Lindikator                                                                           | Arsag til sagsåbning<br>Huad drejer sagen sig om?                                                    | Skrivi her                                                                                                    |                      | Tilbud                      | Midlertidigt ophold                        | Leverandør | Himmelev                                                                                   |
| Samtykke                                                                             | (problemstilling og bargerens<br>oplevede behov for støtte)                                          |                                                                                                    | Start/Slut dato      | 01-05-2020/                 |                                            |            |                                                                                            |
| Aktiviteter                                                                          | Henvendelse/opfølgning/                                                                              | Borger                                                                                                    |                      | IND-20/5 \$ 107 🖉 Seisenest | te bestilling + Ny bestilling              |            | Godkendt                                                                                   |
| <ul> <li>Historik over aktiviteter</li> <li>Sagsforløb</li> <li>Afregning</li> </ul> | egen drift<br>Fr sagen Miner på baggrund<br>af en henverdetke, en<br>opfølgning eller af egen drift? | sign dirft in generation and in the second second s |                      | Ydelser                     | Jm indsatsydelse 1                         | Målgrupper | Autismespektrum<br>(Primær).<br>Udviklingsforstyrrelse af<br>sansemotoriske<br>færdigheder |
| Økenomi                                                                              |                                                                                                    |                                                                                                    |                      | Tilbud                      | Midlertidigt ophold                        | Leverandør | Himmelev                                                                                   |
| 6 Faktura                                                                            |                                                                                                    | Opfølgning på igangværende sag     Sagen er igangsat af egen drift:                                                                                                    |                      | Start/Slut dato             | 01-05-2020/                                |            |                                                                                            |
| Sagsredskaber                                                                        | Orientering af borger<br>Er borgeren indforstået med,                                                |                                                                                                    |                      | IND-20/6 \$ 107 / Se senes  | te bestilling + Ny bestilling              |            | Godkendt                                                                                   |
| Bestillinger  Liste af sagsredskaber                                                 | at sagen påbegyndes<br>Henvendelse forud for<br>sagsåbning<br>Har der været henvendelser             | Suriv her                                                                                                    |                      | Ydelser                     | Midlertidigt ophold,<br>Jm indsatsydelse 1 | Målgrupper | Angst (Primær),<br>Udviklingsforstymelse af<br>sansemotoriske<br>færdigheder, Depression   |
| E Liste al udredninger                                                               | throw to sugaringen<br>throw har hervendt sig, fa                                                    | har henvendt uig, fa                                                                                                    |                      | Tilbud                      | Midlertidigt ophold                        | Leverandør | Himmelev                                                                                   |
| Sagsäbning                                                                           | Njenmepleje, pårørende eller<br>opsøgende medarbejder, og<br>hvad drejer henvendelsen og             |                                                                                                    |                      | Start/Slut dato             | 01-03-2020/                                |            |                                                                                            |
|                                                                                      | om/)<br>Borrecens eventuelle                                                                         |                                                                                                    |                      | IND-20/7 5 107 🖉            |                                            |            | lindsats                                                                                   |
|                                                                                      | Lægefaglige diagnoser<br>Har borgeren en eller flere                                                 |                                                                                                    |                      | Ydelser                     | Midlertidigt ophold,                       | Målgrupper |                                                                                            |

#### 2 Ændringer til Visitationswidget

#### Relevant for: Myndighed

Modul/Funktion: Sagsredskaber og Dashboard

**Beskrivelse** Vi har lavet ændringer til Visitationswidget.

Vi har tilføjet 2 kolonner til visitationswidget:

- Tilføjet en kolonne for visitations navn. Kolonnen hedder "Navn"
- Tilføjet en kolonne for primær ansvarlig på sagen som visitationen er tilknyttet. Kolonnen hedder "Primær ansvarlig"

Det er nu muligt direkte fra Visitationswidget at redigere en visitation.

Vi har tilføjet et informationsikon ud for hver visitation, hvor du ved at holde musen over informationsikonet kan se kommentaren på visitationen.

Vi har tilføjet, at medarbejdere kan filtrere på, hvilken status visitationen skal have for at fremgå af listen på visitationswidget. Ved at trykke på tandhjulet for visitationswidget, er der kommet en sektion der hedder "Visning af visitation med status". Denne sektion har to valgmuligheder for filtrering af visitationer med statusserne "Under behandling" og "Sendt retur".

Ved at sætte et flueben i disse checkboxes vil visitationer med disse statusser indgå i listen over visitationer på visitationswidget.

Fordele Forbedringer til overblikket over visitationer

| Omfang                          | Mellem                          |
|---------------------------------|---------------------------------|
| Tilkøbsmodul                    | Nej                             |
| Aktivering                      | Aktivering sker automatisk      |
| Udviklet i<br>samarbejde<br>med | Frederiksberg Kommune           |
| Link til<br>vejledning          | Visitationswidget til dashboard |

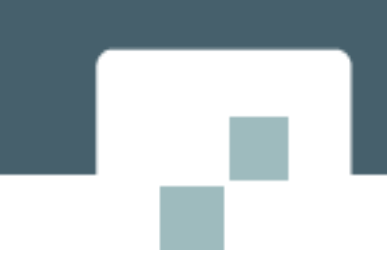

Skærmbillede Skærmbillede af visitationswidget, hvor de to nye kolonner "Navn" og "Primær ansvarlig" fremgår:

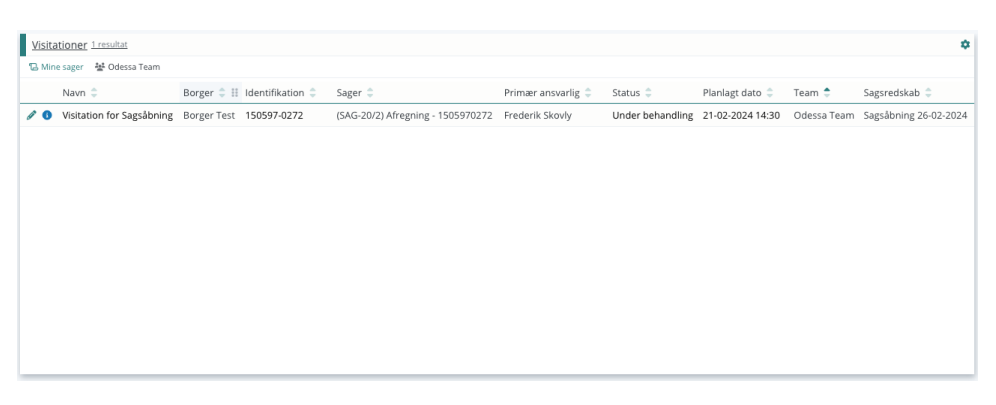

Skærmbillede af visitationswidget konfiguration, hvorfra det kan slås til hvilke visitationsstatusser der skal vises:

| Visitationer                                                              |                                             |                                                            |                                          | × |
|---------------------------------------------------------------------------|---------------------------------------------|------------------------------------------------------------|------------------------------------------|---|
| Til- og fravælg kolonner<br>✓ Navn<br>✓ Primær ansvarlig<br>✓ Sagsredskab | <ul><li>✓ Borger</li><li>✓ Status</li></ul> | <ul><li>✓ Identifikation</li><li>✓ Planlagt dato</li></ul> | <ul><li>✓ Sager</li><li>✓ Team</li></ul> |   |
| Visning af visitation med status<br>Under behandling<br>Sendt retur       |                                             |                                                            |                                          |   |
|                                                                           |                                             |                                                            |                                          |   |
|                                                                           |                                             |                                                            |                                          |   |
|                                                                           |                                             |                                                            |                                          |   |
|                                                                           |                                             |                                                            |                                          |   |
|                                                                           |                                             |                                                            |                                          |   |

### 1 Stoppe deling af sagsredskab

#### Relevant for: Myndighed

#### Modul/Funktion: Sagsredskaber

**Beskrivelse** Vi har tilføjet at medarbejdere kan ophøre delingen mellem sagsredskaber.

Hvis et sagsredskab er delt mellem to sager, kan man nu stoppe delingen.

Når man stopper delingen, vil der blive oprettet en kopi af sagsredskabet. Kopien vil lægge sig på det sagsredskab, hvorfra der trykkes på stop deling. Kopien af sagsredskabet vil have samme status som det delte sagsredskab. Det sagsredskab som tidligere var delt, vil stadig fremgå af de sager, hvor sagsredskabet var delt fra. Det delte sagsredskab vil have samme status som det havde da delingen stoppede.

Medarbejdere kan stoppe deling ved at trykke på ikonet, der indikerer at sagsredskabet er delt, og herefter skal der trykkes på "Stop deling" for at stoppe delingen.

Fordele Tidligere var det ikke muligt at stoppe delingen af sagsredskaber mellem to sager. Vi har tilføjet at sagsbehandlere kan ophøre deling, hvis det ikke længere er aktuelt. Informationer bibeholdes på begge sager ved ophør af deling.

| Omfang                 | Lille                      |
|------------------------|----------------------------|
| Tilkøbsmodul           | Nej                        |
| Aktivering             | Aktivering sker automatisk |
| Link til<br>vejledning | Arbejde med sagsredskaber  |

Skærmbillede Skærmbillede af at stoppe delingen mellem sagsredskaber:

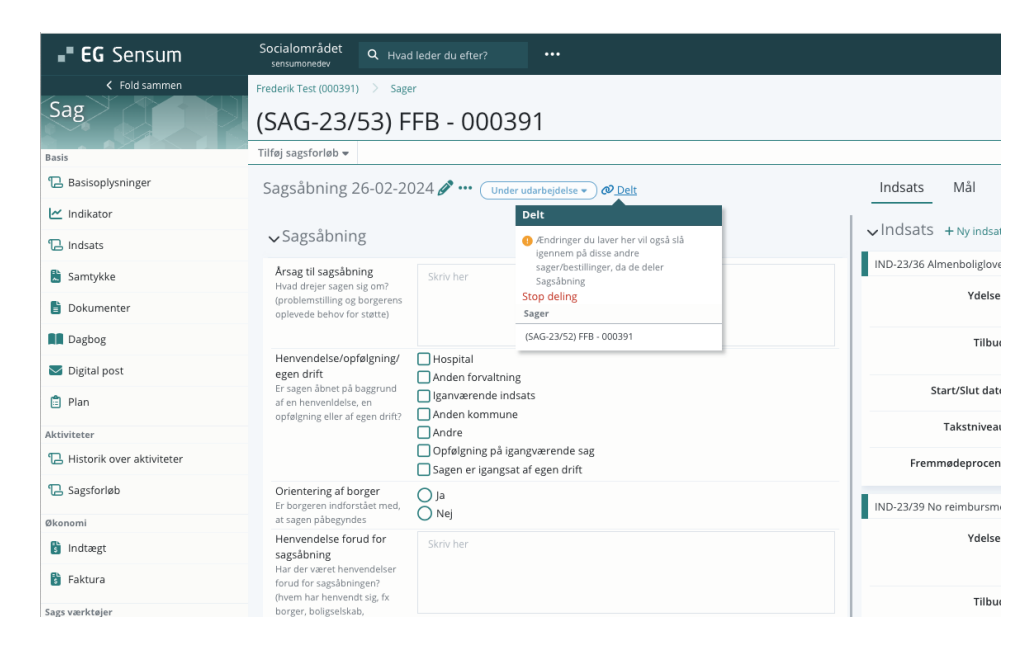

## (1) Stoppe deling af udredning

### Relevant for: Myndighed

### Modul/Funktion: Udredning

| Beskrivelse            | Vi har tilføjet at medarbejdere kan ophøre delingen mellem udredninger.                                                                                                    |  |  |  |
|------------------------|----------------------------------------------------------------------------------------------------|--|--|--|
|                        | Hvis en udredning er delt mellem to sager, kan du nu stoppe delingen.                                                                                                    |  |  |  |
|                        | Når du stopper delingen, vil der blive oprettet en kopi af udredningen. Kopien<br>vil lægge sig på den sag, hvorfra der trykkes på stop deling. Kopien af<br>udredningen vil have samme status som den delte udredning.                       |  |  |  |
|                        | Den udredning som tidligere var delt, vil stadig fremgå af de sager, hvor<br>udredningen var delt fra. Den delte udredning vil have samme status som det<br>havde, da delingen stoppede.                                                      |  |  |  |
|                        | Medarbejdere kan stoppe deling ved at trykke på ikonet, der indikerer at<br>udredningen er delt, og herefter skal der trykkes på "Stop deling" for at stoppe<br>delingen.                                                                     |  |  |  |
| Fordele                | Tidligere var det ikke muligt at stoppe delingen af udredninger mellem to<br>sager. Vi har tilføjet at sagsbehandlere kan ophøre deling, hvis det ikke<br>længere er aktuelt. Informationer bibeholdes på begge sager ved ophør af<br>deling. |  |  |  |
| Omfang                 | Lille                                                                                                    |  |  |  |
| Tilkøbsmodul           | Nej                                                                                                    |  |  |  |
| Aktivering             | Aktivering sker automatisk                                                                                                    |  |  |  |
| Link til<br>vejledning | <u>Sådan bruger du modulet Sag</u> – her kommer der et nyt afsnit "Udredning på<br>en sag" efter release                                                                                                    |  |  |  |

**Skærmbillede** Skærmbillede af at stoppe delingen mellem udredninger:

| <b> EG</b> Sensum                 | Socialområdet<br>sensumonedev | Q Hvad leder du efter?        |             |                   |                                                  |                               |                       |                                                                |
|-----------------------------------|-------------------------------|-------------------------------|-------------|-------------------|--------------------------------------------------|-------------------------------|-----------------------|----------------------------------------------------------------|
| Fold sammen                       | Frederik Test (000391)        | > Sager                       |             |                   |                                                  |                               |                       |                                                                |
| Sag                               | (SAG-23/                      | 52) FFB - 0003                | 91          |                   |                                                  |                               |                       |                                                                |
| Aktiviteter                       | FFB 🔻                         | Sagsåbning                    | $\rangle$   | Sagsoplysninger   | $\rangle$                                        |                               | Bestilling            | ) (                                                            |
| Ъ Historik over aktiviteter       | VUM 2.0 - 22-                 | -11-2023 ••• Under uda        | rbejdelse 🔎 |                   |                                                  | @ <u>Delt</u> VE              | Mål                   | Indsats                                                        |
| C Sagsforløb<br>- FFB<br>- FFB    | > Ikke beslutte               | et Fysis Menta Socia<br>Egeno | ) Sundh O   | Imgiv Relat Samfu | Delt<br>Ø Ændringer<br>igennem på<br>Stop deling | du laver her<br>å disse andre | vil også slå<br>sager | - Opret mål<br>å og bevæge sig ( 0 evalueringe<br>evalueringer |
| Økonomi                           | > Mentale fun                 |                               |             |                   | Sager                                            |                               |                       | mål                                                            |
| 🔋 Indtægt                         |                               |                               |             |                   | (SAG-23/53) FFE                                  | 3 - 000391                    |                       |                                                                |
| 🐉 Faktura                         | > Sociale forh                | old                           |             |                   | Irrelevant                                       | Relevant                      |                       |                                                                |
| Sags værktøjer                    | > Sundnedsto                  |                               |             |                   | irrelevant                                       | Relevant                      |                       |                                                                |
| 🔁 Indsatilling delt               | > Omgivelser                  |                               |             |                   | Irrelevant                                       | Relevant                      |                       |                                                                |
| Ъ Indstilling                     | > Relationer                  |                               |             |                   | Irrelevant                                       | Relevant                      |                       |                                                                |
| 🔁 FFB (1)                         | > Samfundsliv                 |                               |             |                   | Irrelevant                                       | Relevant                      |                       |                                                                |
| 📋 VUM 2.0                         | > Kommunika                   | tion                          |             |                   | Irrelevant                                       | Relevant                      |                       |                                                                |
| 🔁 Samtykke                        | > Praktiske op                | gaver                         |             |                   | Irrelevant                                       | Relevant                      |                       |                                                                |
| 🖫 Repræsentation                  | > Egenomsorg                  |                               |             |                   | Irrelevant                                       | Relevant                      |                       |                                                                |
| VUM 2.0 (old)                     | > Relevant                    | Delan Mohil Dr                |             |                   |                                                  |                               |                       |                                                                |
| Ъ Sagsåbning                      | > Delanalyse p                | på funktioner og forhold      |             |                   |                                                  | Relevant                      |                       |                                                                |
| 🖫 Sagsvurdering                   | > Delanalyse p                | oå omgivelsesfaktorer         |             |                   |                                                  | Relevant                      |                       |                                                                |
| Ъ Afgørelse                       | > Mobilitet                   |                               |             |                   |                                                  | Relevant                      |                       |                                                                |
| 🔁 §105 - Aktiv - IND-23/34        | 7 WODINCEC                    |                               |             |                   |                                                  | Kelevark                      |                       |                                                                |
| 🖫 §105 - Aktiv - IND-23/35        | > Delanalyse p                | oå aktivitet og deltagelse    |             |                   |                                                  | Relevant                      |                       |                                                                |
| 😮 §105 - Under udarbejdelse - IND |                               |                               |             |                   |                                                  |                               |                       |                                                                |
| ℃ FFB                             |                               |                               |             |                   |                                                  |                               |                       |                                                                |
| 🔁 Handleplan                      |                               |                               |             |                   |                                                  |                               |                       |                                                                |